## Ako si zaregistrovať aplikáciu Priebeh výstavby?

**Priebeh výstavby** je online aplikácia v **KROS platforme**. Nahrádza modul Čerpanie, na ktorý ste boli zvyknutý v programe CENKROS 4.

Prináša efektívnu komunikáciu medzi investorom a zhotoviteľom, zhotoviteľom, stavebným dozorom aj subdodávateľmi. Vďaka nemu budete môcť pripomienkovať a schvaľovať priebeh výstavby aj na diaľku. Jednoducho cez webový prehliadač na počítači.

## Licencovanie Priebehu výstavby

• Modul Priebeh výstavby je dostupný pri platnom Balíku podpory z programu CENKROS 4 len pre zostavy Investor, Stavebná firma, Komplet systém.

## Prihlásenie do KROS platformy

- 1. Do KROS Platformy sa prihlásite:
  - pomocou ikonky v pravom hornom rohu v okne Zoznam zákaziek

| • Verzia: 2021/I 🚺 Platnosť do: 19.11.2021                                     | ₽ | ×<br>0 |
|--------------------------------------------------------------------------------|---|--------|
| <ul> <li>alebo priamo z okna po prekliknutí sa do záložky Čerpanie.</li> </ul> | a |        |
| C Priebeh výstavby                                                             | × |        |

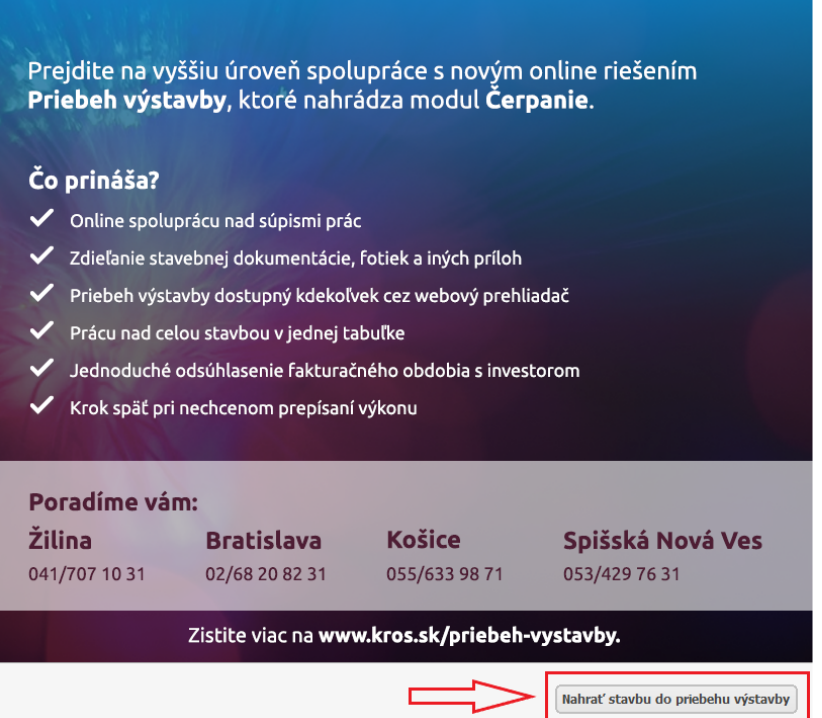

V programe CENKROS 4 je potrebné prihlásiť sa do KROS platformy mailom, s ktorým budete pristupovať do Priebehu výstavby. Ak nie ste do KROS platformy ešte zaregistrovaný, zvolíte možnosť **Vytvoriť nový účet**:

- po vytvorení účtu Vám na vami zadaný mail príde žiadosť o aktiváciu Vášho účtu do KROS platformy
- potvrdením tlačidla **Aktivovať účet** sa Vám účet úspešne aktivuje.

|                       | Email          |
|-----------------------|----------------|
| Registrácia           | Heslo          |
| A CARLES AND A CARLES | Opakujte heslo |
|                       | •              |
|                       | Vytvorit účet  |
|                       | Už mám účet    |
|                       |                |
|                       |                |

Po prihlásení sa do platformy z programu CENKROS 4 sa previaže emailový účet s vašou licenciou.

| CENKROS 4             |                                                                 | ×                                      |
|-----------------------|-----------------------------------------------------------------|----------------------------------------|
| Účet juracakova@kros. | <b>sk</b> , ktorým sa prihlasujete do KROS platformy, sa previa | že s <mark>l</mark> icenciou programu. |
|                       | Pokračovať Neprihlásiť                                          |                                        |

Následne sa zobrazí okno **Nahrať do KROS platformy**, kde je nastavené, že sa rozpočet stavby bude sledovať ako nový projekt v Priebehu výstavby.

| Nový                        |    |
|-----------------------------|----|
| 01 - Základy rodinného domu |    |
| Existujúci                  |    |
| Projekt                     |    |
| Demo projekt - Rodinný dom  |    |
| Rodinný dom Skalica         |    |
|                             | ja |
| Colas Slovalda              | ja |

Po stlačení možnosti **Nahrať** sa automaticky zobrazí prehliadač, v ktorom sa z bezpečnostných dôvodov musíte prihlásiť ešte raz Vašim mailom.

| Prihlásenie | Email<br>@kros.sk<br>Heslo |                 |
|-------------|----------------------------|-----------------|
|             | ••••••                     | 0               |
|             | Prihl                      | ásiť            |
| KROS        | Vytvoriť nový účet         | Zabudnuté heslo |

## Ako začať pracovať v Priebehu výstavby?

Po prihlásení sa do KROS Platformy vyberte projekt, v ktorom chcete sledovať priebeh výstavby. Ak ste si nahrali svoj rozpočet do Priebehu výstavby, tak v zozname projektov sa založil nový projekt.

V ľavom bočnom panely kliknite na Priebeh výstavby.

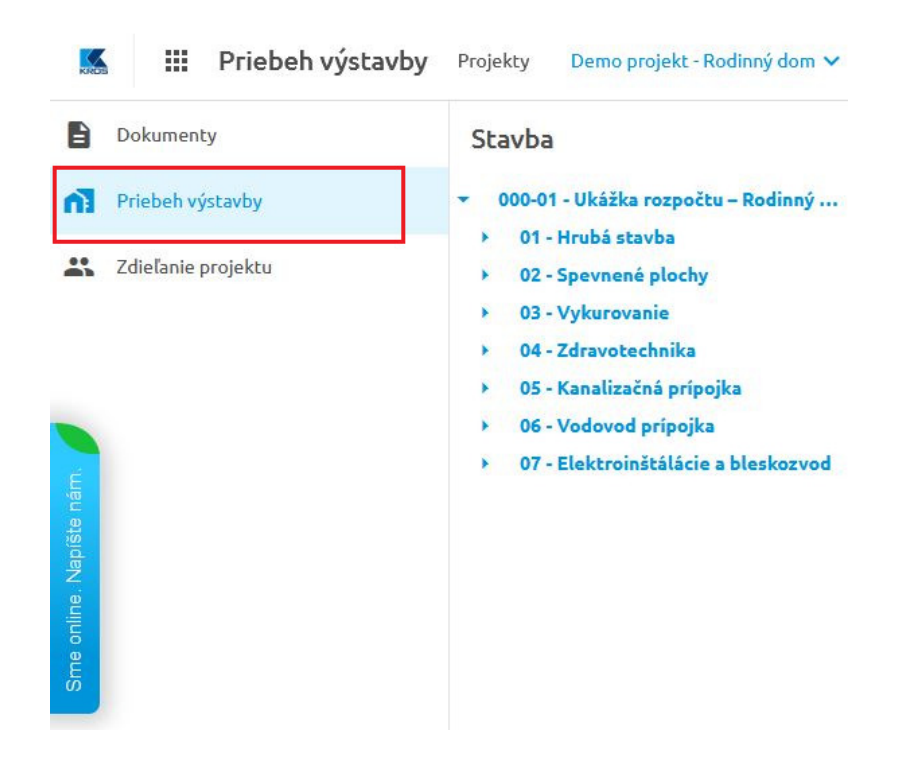

Pre začiatok práce s Priebehom výstavby si môžete spustiť **sprievodcu**, ktorý Vás navedie ako začať s Priebehom výstavby pracovať.

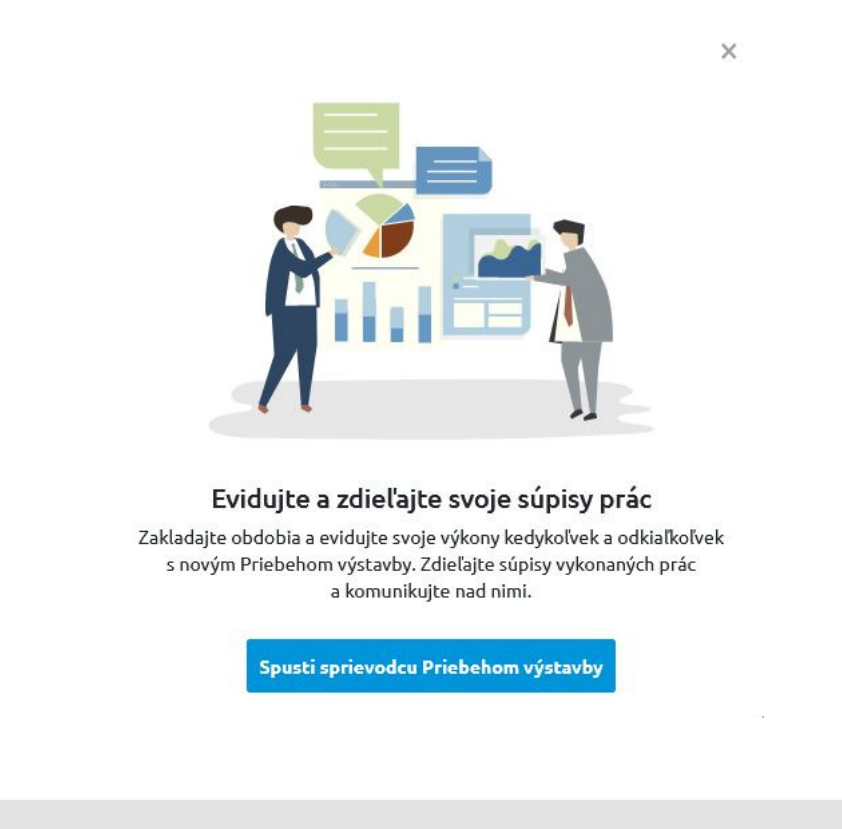

**TIP:** Aby vám paneli vľavo zbytočne nezaberal miesto na obrazovke, môžete ho zúžiť kliknutím na dvojšípku v pravom dolnom rohu panela. Rovnakým spôsobom panel znovu otvoríte.

**POZOR:** Aby ste mohli začať sledovať **Priebeh výstavby** pre konkrétnu stavbu, je potrebné najprv nahrať rozpočet z programu CENKROS 4.

**POZNÁMKA:** Stavba, ktorej čerpanie sa nachádza v Priebehu výstavby je v programe CENKROS 4 v okne Zoznam zákaziek označená farebnou ikonou **PV**. Stlačením tejto ikonky sa viete dostať priamo do Priebehu výstavby danej stavby.

**POZNÁMKA:** Ak v pravom hornom rohu v Zozname zákaziek je ikonka zelenej farby, tak signalizuje, že už ste do KROS Platformy prihlásený.

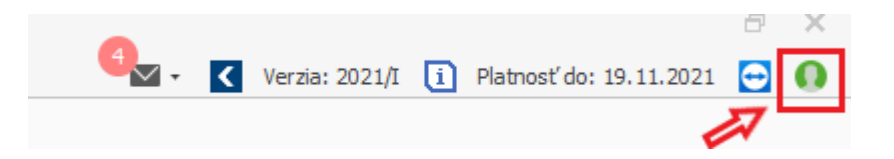

**IP:** E-mail, s ktorým sa previaže vaša licencia, si môžete upraviť aj priamo v **KROS účte**.

| Oceňovanie a riadenie stav                                                                                                    | vieb                                                                                                    |                                               |                       |          |
|----------------------------------------------------------------------------------------------------|----------------------------------------------------------------------------------------------------|-----------------------------------------------|-----------------------|----------|
| Váš softvér s ktorým je rad                                                                                                    | dosť robiť rozpočty                                                                                                    |                                               |                       |          |
| ras sorever, s keoryin je rae                                                                                                    | dost robit rozpotty.                                                                                                    |                                               |                       |          |
|                                                                                                    |                                                                                                    |                                               |                       |          |
| / KROS účte získate prehľad o vašej licencii. Objavujte                                                                                          | e ďalšie produkty a služby, sledujte videoškolenia, predĺžte si Balík podp                                                                              | pory a užívajte si jeho benefity              |                       |          |
| V KROS účte získate prehľad o vašej licencii. Objavujte<br>nfo<br>vovu kros sk <i>i ce</i> nkros cenkros@kros sk HOTI                            | e ďalčie produkty a služby, sledujte videoškolenia, predĺžte si Balik podp                                                                              | oory a uživajte si jeho benefity<br>fe versii |                       |          |
| V KROS účte získate prehľad o vašej licencii. Objavujte<br>nřo<br>www.kros.sk/cenkros cenkros@kros.ak HOTL                                       | e dalčie produkty a služby, sledujte videoškolenia, predlžte si Balik podp<br>LINE: 041/707 10 31 Často kladené otázky Aktualizácie a archi             | vory a užívajte si jeho benefity<br>ív verzii | وتغضب فسن             |          |
| V KROS účte záslate prehľad o vašej licencii. Objavujtu<br>nľo<br>www.kros.sk/cenkros cenkros@kros.sk HOTU<br>Zoznam licencií CENKROS 4          | e dalške produkty a služby, sledujte videnčkolenia, predžte si Balik podp<br>LINE 041/707 1031 Často kladené otázky Aktualizácie a archi                | ovy a užívajte si jeho benefity<br>fv verzii  | + Nová li             | licencia |
| v KROS účte zístate prehlad o vsóvjilcencii. Objavojte<br>info<br>www.kros.sk/cenkros cenkros@kros.sk HOTI<br>Zoznam licencií CENKROS 4<br>NÁZOV | e dalšie produkty a služby, sledujte videoškolenia, predžte si Balik podp<br>LINE: 041/707 10 31 Často kladené otátky Aktualizšcie a archi<br>KROS GČet | verzii<br>UCENČHÉ ČÍSLO                       | + News II<br>Platnos† | licencia |

Ponuka KROS Academy

**TIP:** Postupy ako ďalej pracovať v Priebehu výstavby nájdete na <u>https://www.kros.sk/priebeh-</u> vystavby/priebeh-vystavby/fag/